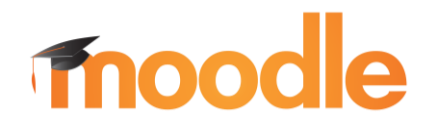

## **Moodle im Browser**

Unsere Lernplattform moodle ist in das Portal schule@bw integriert. Dieses kannst du über den Link auf der Homepage des Gymnasiums <u>https://gymnasiumebingen.de/</u> oder direkt unter folgender Internetadresse erreichen: <u>https://bw.schule/login</u>

Du kannst auch den QR-Code vom Accountbrief verwenden. Dann wird dein Benutzername schon voreingetragen.

| SCHULEØBW                                                                     |              |
|-------------------------------------------------------------------------------|--------------|
| Lorenzo Velez Villa                                                           | Gastschüler- |
| Benutzungskennung:<br>I.velezvilla-gastsch<br>Vorläufiges Passwort:<br>ztgruh |              |
| bw.schule                                                                     |              |

Für den Login benötigst du die Benutzungskennung und das vorläufige Passwort aus dem Accountbrief.

Nach dem ersten Login musst du dein Passwort ändern. Klicke anschließend auf "Moodle BW" und auf "Gymnasium Ebingen".

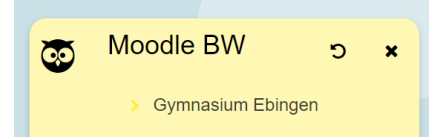

Danach bist du in unserem Moodle. Klicke in der oberen Leiste auf "Meine Kurse", um zu deinen Fachkursen zu kommen. Du wirst erst dann in Fachkurse eingeschrieben, wenn deine Lehrkraft Moodle nutzt.

\_\_\_\_\_

## Die Moodle-App (optional)

Um die moodle-App auf deinem Smartphone oder deinem Tablet nutzen zu können, gehst du so vor:

1) Lade die App "moodle BW" im App-Store bzw. Playstore herunter.

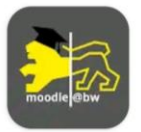

Moodle BW ZSL-BW

(Achtung: Nicht die App "moodle" wie in den letzten Schuljahren, sondern "moodle BW"!)

\_\_\_\_\_

- 2) Nach dem Öffnen der App musst du zunächst den Schulnamen eingeben. Wenn du bei "Name der Schule" nach "Ebingen" suchst, erscheinen einige Schulen zur Auswahl. Bitte wähle hier "Gymnasium Ebingen AGY (TSI)".
- 3) Nun musst du dich wie gewohnt mit deinem Benutzernamen und Passwort einloggen.